Received : November 06, 2021 Accepted : November 13, 2021 Published : February 08, 2022 Conference on Community Engagement Project https://journal.uib.ac.id/index.php/concept

# DESIGNING AN ACCOUNTING SYSTEM USING MICROSOFT ACCESS APPLICATIONS AT TOKO J5

## Jefveny Kho<sup>1</sup>,Edi<sup>2</sup>

<sup>1,2</sup>Universitas Internasional Batam Email of correspondence: <u>1842102.jefveny@uib.edu,edi.king@uib.ac.id</u>

#### Abstract

Toko J5 is a grocery store in Komplek Nagoya Point Blok J No 5. Toko J5 has been chosen as the partner in this study's implementation. The store currently lacks a strong accounting information system for recording business transactions so that it meets the criteria for implementing community service activities. Based on the issues discovered, an accounting information system was designed using Microsoft Access that may be used in the firm to assist in the recording of full transactions and the production of accurate financial reports. The resulting financial statements are in the form of statements of financial position, statements of profit or loss, statement of changes in equity, cashflow statements, general ledger, trial balance, inventory reports, accounts payable reports, accounts receivable reports, sales reports, purchase reports and depreciation report. The accounting information system is also capable of assisting business owners in precisely determining the financial status of their company and making the appropriate decisions.

Keywords: Grocery Store, Financial Report, Accounting Information System.

#### Introduction

Micro, Small, and Medium Enterprises, generally known as SMEs, are governed by Law No. 20 of 2008. According to the law, a small business is one that is owned and managed by a person or group of persons who have a particular level of wealth and revenue. The growth of SMEs plays an essential role in the distribution of the Indonesian people's economy at this time, yet the majority of SME business owners have overlooked the importance of financial reports. The main reason for this is that the majority of SME business starters do not have an accounting background and hence do not realize that financial reports are used to assess a firm. Financial transactions must be recorded in order to produces financial reports that provide accurate and valuable information to business owners. The financial status of a corporation, the separation of commercial assets from personal assets, help in decision-making, asking for bank loans, and recruiting investors are all examples of these advantages. An SME located at Komplek Nagoya Point Blok J No 5, Batam, Indonesia, is the subject of this PKM. The SME is a Toko J5 that sells grocery such as coriander, dried shrimp paste, candlenut, thick noodles. Toko J5 has been established since 2015. Toko J5 has never done any bookkeeping or financial report preparation where money transfers in and out have not been recorded. To keep track of arriving and exiting merchandise, Toko J5 outlets solely

utilize the Microsoft Excel system. A note is the sole document that may be used to support or prove a transaction. This note serves as verification of the customer's payment. This is one of the reasons behind the business's hazy financial situation, necessitating the creation of an accounting information system utilizing Microsoft Access that adheres to applicable accounting standards. The system's implementation begins with identifying transactions, documenting transactions, and presenting financial statements that may give accurate and valuable information through the financial statements produced and impact the proper decision-making.

## Methods

Interviews, questionnaires, and field performance observations were used to collect data. Interviews are a type of data collection that is done verbally, directly to the persons involved, using a set of questions that have been prepared in advance (Suwendra, 2018). Observation is a method of gathering data that is carried out in a systematic and organized way by reviewing and recording the facts under investigation (Suwendra, 2018). This research relies on primary data gathered directly from the source as well as observations made (Indriantoro & Supomo, 2015).

## Discussion

## (1) Implementation

To finish a correctly planned system, the output implementation process is separated into four steps. The initial implementation is a detailed description of how to utilize the system for the Toko J5 owner in order to be able to enter transactions into the designed system. If there is something about the system that makes the store owner uncomfortable, the second implementation is system rectification. Typically, during this point of implementation, an update to the main menu will be made to make it easier for the owner to utilize the system. The third phase is providing training to Toko J5 owners and employees on how to utilize the system. Store owners and staff are trained how to fill out forms that are already in the system in order to generate helpful financial reports for shop owners. The proprietor of the Toko J5 and his workers have mastered the use of the created system without the author's aid in the final stage.

## (2) Outcome achieved

1. Login

When you initially log in to the system, the login screen is the first thing you see. The login menu allows you to log into the Toko J5 accounting system by providing your registered user ID and password.

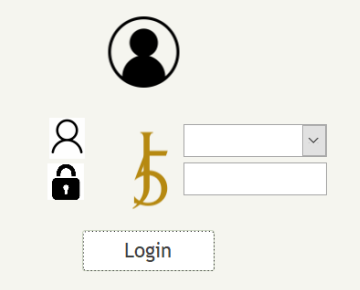

Picture 1. Toko J5 Login Page Source: Processed data, 2021

## 2. Main Menu

The main menu is intended to lead system users to other menus, such as those for filling out forms or reading desired reports. If a user wishes to enter a journal, for example, they may click "journal" from the main menu, and it will immediately enter the journal form. Furthermore, if users wish to see reports, there is a report menu that directs them to the many sorts of reports accessible.

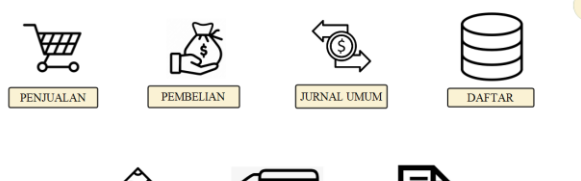

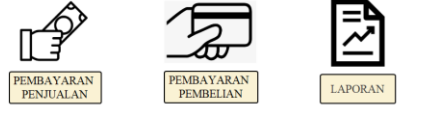

Picture 2.

Toko J5 Main Menu Source: Processed data, 2021

3. Register Menu

The register page displays a list of the system's accounts, customers, suppliers, inventory, and fixed assets. This is done to make it simpler for people to find the list they're looking for.

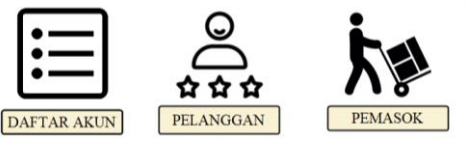

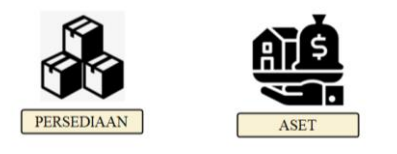

Picture 3. Toko J5 Register Menu Source: Processed data, 2021

4. Chart of Account Register Form

The account number and account name that will be used in the accounting recording system are displayed on this form. This account list form was intended to enable adding new account codes and deleting unused account codes easier for business owners.

|      | 5           |                      | 0 |
|------|-------------|----------------------|---|
|      |             | DAFTAR AKUN          |   |
| Acc. | Header No   | 800                  |   |
| Acc. | Header Nama | Pendapatan Lain-Lain |   |
| Acc. | Detail No   | 811                  |   |
| Acc. | Detail Nama | Pendapatan Lain-Lain |   |
| Debi | t           | Rp0.00               |   |
| Cred | lit         | Rp0.00               |   |
| Kete | erangan     | Saldo Awal           |   |
|      | н           | Add Record ×         | 8 |
|      |             | Picture 4.           |   |

Toko J5 Chart of Account Register Form Source: Processed data, 2021

5. Customer Register Form

This form may be used to input customer information such as a customer code, a customer name, and a customer address.

| £             |      | •               |
|---------------|------|-----------------|
|               |      | DAFTAR CUSTOMER |
| Kode Pelangga | an   | 6001            |
| Nama Pelangg  | lan  | Santi           |
| Alamat Pelang | ggan | Pasar Tos 3000  |
| н             | •    | Add Record X 8  |

Picture 5.

Toko J5 Customer Register Form Source: Processed data, 2021

6. Supplier Register Form

Supplier data such as supplier code, supplier name, and supplier address are recorded in the supplier register form.

|     | 5           | 8                                               |
|-----|-------------|-------------------------------------------------|
|     |             | DAFTAR SUPPLIER                                 |
| Кос | le Pemasok  | S001                                            |
| Nar | na Pemasok  | PT Multi Sumber                                 |
| Ala | mat Pemasok | Jl Pelita 2 Tanjung Morawa, Deli Serdang, Medan |
|     | н           | ا الله الله الله الله الله الله الله ال         |

Picture 6.

Toko J5 Supplier Register Form Source: Processed data, 2021

7. Inventory Register Form

Inventory register forms are designed to collect information on sold inventory, such as inventory codes, names, and other details.

| <u>ل</u>     | ۰                 |
|--------------|-------------------|
|              | DAFTAR PERSEDIAAN |
| Kode Barang  | 1001              |
| Nama Barang  | Kwetiau Sagu      |
| Harga Barang | Rp4,900.00        |
| н            | Add Record × # #  |

Picture 7.

Toko J5 Inventory Register Form Source: Processed data, 2021

8. Fixed Assets Register Form

On the fixed asset register form, the asset code, asset name, year of acquisition, asset value, and depreciation age are all recorded.

|      | £            | •              |
|------|--------------|----------------|
|      |              | DAFTAR ASET    |
| Kode | e Aset       | 5401           |
| Nam  | a Aset       | Meja           |
| Tahı | ın Perolehan | 2015           |
| Harg | a Perolehan  | Rp5,000,000.00 |
| Umu  | r Ekonomis   | 20             |
|      | н            | Add Record X & |

Picture 8.

Toko J5 Fixed Assets Register Form Source: Processed data, 2021

9. Sales Form

This form is used to record credit sales transactions that are then journalized to account receivables account. This form requires the entry of sales number, supplier code, date of sale, item code, item name, item quantity, price per unit, and total sales price.

|    |                |      |                                       |         |          |    |               |    |            | 0    |    |
|----|----------------|------|---------------------------------------|---------|----------|----|---------------|----|------------|------|----|
|    | 5              |      |                                       | FO      | RM PE    | 1  | JUALAN        | J  |            |      |    |
| N  | o Penjuala     | n    | PJ001                                 |         |          |    | Kode Pelangga | n  | C001       |      | ~  |
| Т  | anggal Pen     | jua  | alan 02/10/2021                       |         |          |    | Nama Pelangga | in | Santi      |      |    |
|    |                |      |                                       |         |          |    | Total         |    | Rp440,0    | 000. | 00 |
|    | Item No        | Ŧ    | Item Name                             | *       | Item Qty | Ŧ  | Item Price 🕞  |    | Total      | ÷    |    |
|    | 1001           | ~    | Kwetiau Sagu                          |         | 10.00    |    | Rp12,000.00   | Rp | 120,000.00 |      |    |
|    | 1002           |      | Kwetiau Beras                         |         | 10.00    |    | Rp14,000.00   | Rp | 140,000.00 |      |    |
|    | 1003           |      | lfu Mie                               |         | 3.00     |    | Rp12,000.00   | Rp | 36,000.00  |      |    |
|    | 1007           |      | Tauco                                 |         | 2.00     |    | Rp55,000.00   | Rp | 110,000.00 |      |    |
|    | 1005           |      | Kemiri                                |         | 1.00     |    | Rp34,000.00   | Rp | 34,000.00  |      |    |
| *  |                |      |                                       |         |          |    |               |    |            |      |    |
|    |                |      |                                       |         |          |    |               |    |            |      |    |
| Re | cord: I4 🕂 1 c | of 5 | ► ► ► ► ► ► ► ► ► ► ► ► ► ► ► ► ► ► ► | ter Sea | rch      |    |               |    |            |      |    |
|    | н              |      | •                                     | н       | Ad       | ld | Record        | ×  |            | 6    |    |

Picture 9.

Toko J5 Sales Form Source: Processed data, 2021

10. Purchase Form

The purchase form is used to enter credit purchase transactions. Purchase number, supplier code, supplier name, date of buy, item code, item name, item quantity, price per unit, and total purchase price are all required fields on this form.

|    | 5                 |                       |           |    |          |         |          |         |            |      |
|----|-------------------|-----------------------|-----------|----|----------|---------|----------|---------|------------|------|
|    |                   |                       |           |    | FO       | RM P    | EMBEL    | IAN     |            |      |
| N  | o Pembelian       | PM00                  | 3         |    |          | Kode F  | emasok   | S003    | ~          |      |
| Т  | anggal Pembel     | ian 02/1              | 0/2021    |    |          | Nama    | Pemasok  | CV Par  | nen Jaya   |      |
|    |                   |                       |           |    |          | Total   |          | Rp12,   | 390,000.00 |      |
| 2  | No Barang 👻       | Nam                   | a Barang  | +  | Jumlah B | arang 🚽 | Harga B  | arang 🚽 | Total      | Ŧ    |
|    | 1004              | Terasi                |           |    | 130.00   |         | Rp45,000 | 0.00    | Rp5,850,00 | 0.00 |
|    | 1007              | Tauco                 |           |    | 150.00   |         | Rp30,000 | 0.00    | Rp4,500,00 | 0.00 |
|    | 1003              | Ifu Mie               |           |    | 240.00   |         | Rp8,500. | 00      | Rp2,040,00 | 0.00 |
| *  |                   |                       |           |    |          |         |          |         |            |      |
|    |                   |                       |           |    |          |         |          |         |            |      |
| Re | cord: 14 1 1 of 3 | <b>b b</b>   <b>b</b> | No Filter | Se | arch     |         |          |         |            |      |
|    | 1015              |                       | X         |    |          |         |          |         |            |      |
|    | н                 | •                     | •         |    | н        | Add R   | ecord    | ×       | æ          | 3    |

Picture 10. Toko J5 Purchase Form Source: Processed data, 2021

#### 11. Settlement Receipt Form

For credit sales, the settlement receipt form is used to input the receipt transaction. This form has areas for receipt code, date of receipt, description, sales number, and amount that must be filled out.

|      | Ł                |      |                 |     |     |    |            |      |     |     | Ŭ  |
|------|------------------|------|-----------------|-----|-----|----|------------|------|-----|-----|----|
|      |                  |      | FOR             | M   | PEM | BA | YARAN      | I PE | ENJ | UAL | AN |
| No   | Penjualan        |      | CR001           |     |     |    |            |      |     |     |    |
| Tar  | nggal Penerima   | aan  | 07/10/2021      |     |     |    |            |      |     |     |    |
| No   | Referensi        |      | Cash            |     |     |    |            |      |     |     |    |
|      | No Desirates     |      | Tabal           |     |     |    |            |      |     |     |    |
| 1    | NO Penjualan     | Y De | 10tal           | *   |     |    |            |      |     |     |    |
|      | 2001             | Pr   | 640,000.00      |     |     |    |            |      |     |     |    |
|      | 2.003            | R    | 1.050.000.00    |     |     |    |            |      |     |     |    |
| F    | PJ004            | R    | 1,420,000,00    |     |     |    |            |      |     |     |    |
| *    |                  |      | .,,             |     |     |    |            |      |     |     |    |
|      |                  |      |                 |     |     |    |            |      |     |     |    |
| Reco | ord: 14 🔸 1 of 4 |      | I 🛤 🏹 No Filter | Sea | rch |    |            |      |     |     |    |
|      | н                |      | •               |     | н   |    | Add Record |      | ×   | B   | 6  |

Picture 11.

Toko J5 Settlement Receipt Form Source: Processed data, 2021

12. Payment Form

The payment form is used to enter credit purchase payment transactions. This form has sections for payment code, payment date, description, purchase number, and amount that must be filled out.

|    | 5                 |              |                      |             |                |       | •      |
|----|-------------------|--------------|----------------------|-------------|----------------|-------|--------|
|    |                   |              | FOF                  |             | <b>IBAYARA</b> | N PEM | BELIAN |
| No | Pembayaran        | CF           | P001                 |             |                |       |        |
| Ta | nggal Pembay      | aran 15      | 5/10/2021            |             |                |       |        |
| No | Referensi         | Pe           | mbayara              | n kepada PT | Multi Sumber   |       |        |
|    | No Pembeli +      |              | Total                |             |                |       |        |
|    | PM001             | Rp12,20      | 0,000.00             |             |                |       |        |
|    | PM005             | Rp30,50      | 0,000.00             |             |                |       |        |
|    | PM006             | Rp42,40      | 0,000.00             |             |                |       |        |
| *  |                   |              |                      |             |                |       |        |
|    |                   |              |                      |             |                |       |        |
| Re | cord: 14 4 1 of 3 | <b>P P P</b> | T <sub>X</sub> No Fi | ter Search  |                |       |        |
|    | н                 | •            | •                    | н           | Add Record     | ×     | 8      |

Picture 12.

Toko J5 Payment Form Source: Processed data, 2021

13. General Journal Form

This form can be used to register payment or reception transactions other than purchase and sale transactions, such as bank administration fees, stamp duty, current account tax, and bank interest. It may also be used to make adjustments to journal entries. The form includes the voucher number, transaction date, and description. When the account detail number is selected from the chart of accounts displayed in the form, the account name is automatically entered, and the debit and credit amounts are entered as per transaction. and the index is filled as follows:

- 0-if it's a non-cash transaction
- 1 if it's an operational activity
- 2 -if it's an investment activity
- 3 if it's a financing activity

|    | £                 |                       |         |                |                 |   | • |
|----|-------------------|-----------------------|---------|----------------|-----------------|---|---|
|    |                   |                       |         | JURNAL         | . UMUM          |   |   |
| No | Transaksi         | JU012                 |         |                |                 |   |   |
| Тa | inggal Transaks   | 31/10/2021            |         |                |                 |   |   |
| Ke | terangan          | Penyesuaian Oktobe    | er 2021 |                |                 |   |   |
|    | No. Akun 🚽        | Nama Akun 🗸           | Index - | Debit          | - Credit        | * | - |
|    | 614 🕑             | Beban Penyusutan      | 0       | Rp135,000.00   | Rp0.00          |   |   |
|    | 613               | Beban Listrik dan Air | 0       | Rp1,120,000.00 | Rp0.00          |   |   |
|    | 612               | Beban Sewa            | 0       | Rp5,000,000.00 | Rp0.00          |   |   |
|    | 611               | Beban Gaji Karyawan   | 0       | Rp6,000,000.00 | Rp0.00          |   |   |
|    | 219               | Hutang Lainnya        | 0       | Rp0.00         | Rp1,120,000.00  |   |   |
| Re | cord: 14 4 1 of 8 | ► FI F¤ T No Filter   | Search  | D-0.00         | D- ( 000 000 00 |   |   |
|    | н                 |                       |         | H Add Re       | cord            | 8 |   |

Picture 13.

Toko J5 General Journal Form Source: Processed data, 2021

14. Reports Menu

The report menu page includes reports such as sales report, purchase report, inventory report, fixed assets depreciation report, debtors statement, creditors statement, trial balance, general ledger, statement of financial position, profit and loss, statement of changes in equity, and cash flow statement. Along with choosing a start and end date, which must be filled out as needed. This is done to make it more convenient for users to access the reports they require.

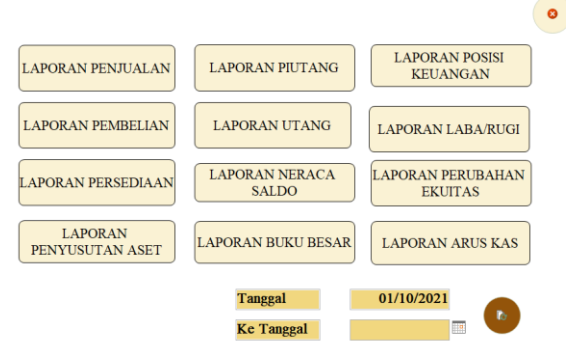

Picture 14.

Toko J5 Reports Menu Source: Processed data, 2021

15. Statement of Financial Position

Assets, liabilities, and equity are the components of the statement of financial position. The statement of financial position (Hanafi & Halim, 2018) serves as a snapshot of the company's financial situation at a certain point in time, including the sources of cash collected and allocated for investment. The report itself may be exported to pdf format by clicking the print button at the corner.

| £                | Tanggal<br>Ke Tanggal | 01/10/2021<br>31/10/2021 | (*) 0                 |
|------------------|-----------------------|--------------------------|-----------------------|
|                  | LAP                   | ORAN POSISI KEUANGA      | N                     |
| 02 November 2021 |                       |                          |                       |
| Asset            |                       |                          |                       |
|                  | 111                   | Kas                      | Rp4,257,000.00        |
|                  | 112                   | Bank                     | Rp113,184,000.00      |
|                  | 113                   | Piutang                  | Rp1,300,000.00        |
|                  | 114                   | Perlengkapan Toko        | Rp489,000.00          |
|                  | 115                   | Inventory                | Rp5,127,719.57        |
|                  | 116                   | Sewa dibayar di Muka     | Rp10,000,000.00       |
|                  | 121                   | Peralatan Toko           | Rp29,100,000.00       |
|                  | 122                   | Akum. Peny. Peral. Toko  | (Rp6,660,000.00)      |
|                  |                       | Т                        | otal Rp156 797 719 57 |

Picture 15. Toko J5 Statement of Financial Position Source: Processed data, 2021

#### 16. Profit or Loss Statement

Income and expenses are the two main components of the profit or loss statement. Business efficiency in producing profits for Toko J5 may be examined using the income and expense information on the income statement. The report itself may be exported to pdf format by clicking the print button at the corner.

|                      | Tanggal      | 01/10/2021   |                    | (*) 0 |
|----------------------|--------------|--------------|--------------------|-------|
| ъ                    | Ke Tanggal   | 31/10/2021   |                    |       |
|                      |              | LAPORAN LABA | RUGI               |       |
| 2 November 2021      |              |              |                    |       |
| Pendapatan           |              |              |                    |       |
| Penjualan            |              |              | Rp191,657,000.00   |       |
|                      |              | Subtotal     | Rp191,657,000.00   |       |
| Harga Pokok Penjuala | n            |              |                    |       |
| Harga Poko           | ok Penjualan |              | (Rp124,894,280.43) |       |
| Beban Penş           | gemasan      |              | (Rp3,000,000.00)   |       |
| Beban Peng           | giriman      |              | (Rp13,000,000.00)  |       |
|                      |              | Subtotal     | (Rp140,894,280.43) |       |

Picture 16.

Toko J5 Profit or Loss Statement Source: Processed data, 2021

## 17. Statement of Changes in Equity

The working capital amount for a period is shown in the statement of changes in equity. This report's element is in the form of initial capital minus prive, followed by extra profit or loss. The report itself may be exported to pdf format by clicking the print button at the corner.

| i.               | Tanggal    | 01/10/2021            | ((*)) (*)        |
|------------------|------------|-----------------------|------------------|
| b                | Ke Tanggal | 31/10/2021            |                  |
|                  | LAPO       | RAN PERUBAHAN EKUITAS |                  |
| Modal Awal       |            |                       | Rp105,000,000.00 |
| Laba/Rugi        |            | Rp38,507,719.57       |                  |
| Prive            |            | (Rp500,000.00)        |                  |
| Penambahan Modal |            |                       | Rp38,007,719.57  |
| Modal Akhir      |            |                       | Rp143.007,719.57 |

Picture 17.

Toko J5 Statement of Changes in Equity Source: Processed data, 2021 18. Cash Flow Statement

## 18. Cash Flow Statement

The cash flow statement is a financial record that shows revenue and expenses based on cash during a certain time period. This report will be useful when a business owner assesses the financial structure (liquidity and solvency), as well as the company's net assets. Not just that, but it may also be employed by corporate executives as a flexible strategy for dealing with changing problems and opportunities. The report itself may be exported to pdf format by clicking the print button at the corner.

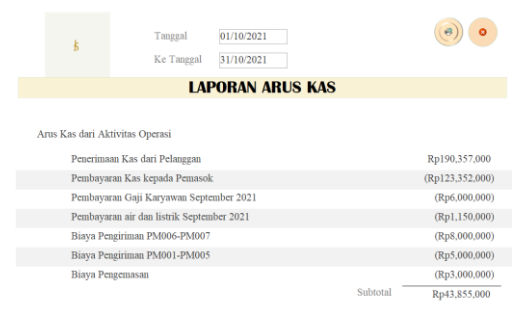

Picture 18. Toko J5 Cash Flow Statement Source: Processed data, 2021

#### 19. Debtors Statement

A debtors statement is a report that shows the amount of credit sales for a period that the client has not paid off. The report itself may be exported to pdf format by clicking the print button at the corner.

| £              | Tanggal 01/10/202   Ke Tanggal 31/10/202 | 1       | (*)   |
|----------------|------------------------------------------|---------|-------|
|                | LAPORAN F                                | PIUTANG |       |
| Kode Pelanggan | Nama Pelanggan                           | SalesNo | Saldo |
| C001           |                                          |         |       |
|                | Santi                                    | PJ001   | Rp0   |
|                | Santi                                    | PJ019   | Rp0   |
|                | Santi                                    | PJ027   | Rp0   |
|                |                                          | Total   | Rp0   |
| C002           |                                          |         |       |
|                | Wisnu                                    | PJ006   | Rp0   |
|                | Wisnu                                    | PJ010   | Rp0   |
|                |                                          |         |       |

Picture 19.

Toko J5 Debtors Statement Source: Processed data, 2021

### 20. Creditors Statement

A creditors statement is a report that shows the amount of credit purchases made over a period of time that have not been paid off and are still in debt. The report itself may be exported to pdf format by clicking the print button at the corner.

| £            | Tanggal 01/10/2021   Ke Tanggal 31/10/2021 |              | (?) •       |
|--------------|--------------------------------------------|--------------|-------------|
|              | LAPORAN                                    | UTANG        |             |
| Kode Pemasok | Nama Pemasok                               | No Pembelian | Saldo       |
| S001         |                                            |              |             |
|              | PT Multi Sumber                            | PM001        | Rp0         |
|              | PT Multi Sumber                            | PM005        | Rp0         |
|              | PT Multi Sumber                            | PM006        | Rp0         |
|              |                                            | Total        | Rp0         |
| S002         |                                            |              |             |
|              | PT Indo Suskes Rawa                        | PM002        | Rp0         |
|              | PT Indo Suskes Rawa                        | PM004        | Rp0         |
|              | PT Indo Suskes Rawa                        | PM007        | Rp6,670,000 |

Picture 20.

Toko J5 Creditors Statement Source: Processed data, 2021

## 21. Trial Balance

The trial balance report is used to examine how financial activities are monitored and recorded. The report itself may be exported to pdf format by clicking the print button at the corner.

| 5                | Tanggal<br>Ke Tanggal | 01/10/2021<br>31/10/2021 |                  | (*)            |
|------------------|-----------------------|--------------------------|------------------|----------------|
|                  | LA                    | PORAN N                  | ERACA SALDO      |                |
| 02 November 2021 |                       |                          |                  |                |
| Acc. Detail No   | Acc. Detail Nan       | 18                       | Debit            | Kredit         |
| 111              | Kas                   |                          | Rp4,257,000.00   |                |
| 112              | Bank                  |                          | Rp113,184,000.00 |                |
| 113              | Piutang               |                          | Rp1,300,000.00   |                |
| 114              | Perlengkapan To       | ko                       | Rp489,000.00     |                |
| 115              | Inventory             |                          | Rp5,127,719.57   |                |
| 116              | Sewa dibayar di M     | luka                     | Rp10,000,000.00  |                |
| 121              | Peralatan Toko        | ,                        | Rp29,100,000.00  |                |
| 122              | Akum. Peny. Peral.    | Toko                     |                  | Rp6,660,000.00 |
| 211              | Hutang Dagang         |                          |                  | Rp6,670,000.00 |

Picture 21. Toko J5 Trial Balance Source: Processed data, 2021

#### 22. General Ledger

This report displays transaction data for each account, including the debit, credit, and ending balances. The report itself may be exported to pdf format by clicking the print button at the corner.

| *          | Tanggal                                                                                                    | 01/10/2021                                                                                                    |                                                                                                    |                                                                                                    | ()                                                                                                    |
|------------|----------------------------------------------------------------------------------------------------|----------------------------------------------------------------------------------------------------|----------------------------------------------------------------------------------------------------|----------------------------------------------------------------------------------------------------|----------------------------------------------------------------------------------------------------|
|            | Ke Tanggal                                                                                                    | 31/10/2021                                                                                                    |                                                                                                    |                                                                                                    |                                                                                                    |
|            |                                                                                                    | LAPORAN BU                                                                                                    | KU BESAR                                                                                                    |                                                                                                    |                                                                                                    |
| per 2021   |                                                                                                    |                                                                                                    |                                                                                                    |                                                                                                    |                                                                                                    |
| Tanggal    |                                                                                                    | Debit                                                                                                    | Kredit                                                                                                    | Balance                                                                                                    |                                                                                                    |
| Kas        |                                                                                                    |                                                                                                    |                                                                                                    |                                                                                                    |                                                                                                    |
| 07/10/2021 |                                                                                                    | Rp5,200,000.00                                                                                                    | Rp0.00                                                                                                    | Rp5,200,000.00                                                                                                    |                                                                                                    |
| 07/10/2021 |                                                                                                    | Rp3,320,000.00                                                                                                    | Rp0.00                                                                                                    | Rp8,520,000.00                                                                                                    |                                                                                                    |
| 07/10/2021 |                                                                                                    | Rp1,420,000.00                                                                                                    | Rp0.00                                                                                                    | Rp9,940,000.00                                                                                                    |                                                                                                    |
| 07/10/2021 |                                                                                                    | Rp1,050,000.00                                                                                                    | Rp0.00                                                                                                    | Rp10,990,000.00                                                                                                    |                                                                                                    |
| 07/10/2021 |                                                                                                    | Rp1.040.000.00                                                                                                    | Rp0.00                                                                                                    | Rp12,030,000.00                                                                                                    |                                                                                                    |
| 07/10/2021 |                                                                                                    | Rp978,000.00                                                                                                    | Rp0.00                                                                                                    | Rp13,008,000.00                                                                                                    |                                                                                                    |
| 07/10/2021 |                                                                                                    | Rp640,000.00                                                                                                    | Rp0.00                                                                                                    | Rp13,648,000.00                                                                                                    |                                                                                                    |
| 07/10/2021 |                                                                                                    | Rp440,000.00                                                                                                    | Rp0.00                                                                                                    | Rp14,088,000.00                                                                                                    |                                                                                                    |
| 07/10/2021 |                                                                                                    | Rp344,000.00                                                                                                    | Rp0.00                                                                                                    | Rp14,432,000.00                                                                                                    |                                                                                                    |
|            | Free 2021<br>Tanggal<br>Kas<br>07/10/2021<br>07/10/2021<br>07/10/2021<br>07/10/2021<br>07/10/2021<br>07/10/2021<br>07/10/2021 | Tanggal   Ker Tanggal   Tanggal   Tanggal   Mark   07/10/2021   07/10/2021   07/10/2021   07/10/2021   07/10/2021   07/10/2021   07/10/2021   07/10/2021   07/10/2021   07/10/2021   07/10/2021   07/10/2021   07/10/2021   07/10/2021 | Tanggal 01/10/2021   Kc Tanggal 13/10/2021   LAPORAN BU   Tanggal Debit   Tanggal Debit   Tanggal Debit   07/10/2021 Rp5.200,000 00   07/10/2021 Rp1.420,000 0   07/10/2021 Rp1.400,000 0   07/10/2021 Rp4.000,00   07/10/2021 Rp440,000 0   07/10/2021 Rp440,000 0 | Tanggal 0/1/02/021<br>3/1/02/021   Kc Tanggal 0/1/02/021   LAPORAN BUKU BESAR   ranggal Debit Kredit   Tanggal Debit Kredit   07/10/2021 Rp5/200,000,00 Rp0.00   07/10/2021 Rp1.4200,000,00 Rp0.00   07/10/2021 Rp1.430,000,00 Rp0.00   07/10/2021 Rp1.49,000,00 Rp0.00   07/10/2021 Rp40.000,00 Rp0.00   07/10/2021 Rp4978,000,00 Rp0.00   07/10/2021 Rp494,000,00 Rp0.00   07/10/2021 Rp440,000,00 Rp0.00   07/10/2021 Rp344,000,00 Rp0.00   07/10/2021 Rp44,000,00 Rp0.00   07/10/2021 Rp344,000,00 Rp0.00 | Tanggal<br>Kc Tanggal 0/10/2021<br>3/10/2021   Kc Tanggal 0/10/2021   IAPORAN BUKU BESAR   Tanggal Debit Karedit   Tanggal Debit Kredit Balance   07/10/2021 Rp5/200.000 00 Rp0.00 Rp5/200.000 00   07/10/2021 Rp1.420,000.00 Rp0.00 Rp5/200.000 00   07/10/2021 Rp1.450,000.00 Rp0.00 Rp10.990,000 00   07/10/2021 Rp1975,000.00 Rp0.00 Rp12,039,000 00   07/10/2021 Rp4975,000.00 Rp0.00 Rp13,065,000.00   07/10/2021 Rp4940,000.00 Rp0.00 Rp13,065,000.00   07/10/2021 Rp440,000.00 Rp0.00 Rp14,648,000.00   07/10/2021 Rp440,000.00 Rp0.00 Rp14,648,000.00   07/10/2021 Rp344,000.00 Rp0.00 Rp14,432,000.00   07/10/2021 Rp344,000.00 Rp0.00 Rp14,432,000.00   07/10/2021 Rp344,000.00 Rp0.00 Rp14,432,000.00 |

Picture 22.

Toko J5 General Ledger Source: Processed data, 2021

23. Sales Report

Sales reports are created with the goal of determining the total sales price, the quantity of items sold, the sorts of goods sold, and the name of the buyer over a period of time. The report itself may be exported to pdf format by clicking the print button at the corner.

|       | £           | Tanggal<br>Ke Tanggal | 01/10/2021<br>31/10/2021 |                | (9) 0          |
|-------|-------------|-----------------------|--------------------------|----------------|----------------|
|       |             |                       | LAPORAN PE               | NJUALAN        |                |
| 02 No | vember 2021 |                       |                          |                |                |
|       | No Tang     | ggal Penjualan 🛛 🛛 🛛  | Kode Pelanggan           | Nama Pelanggan | Amount         |
| P.    | J001 0.     | 2/10/2021             | C001                     | Santi          | Rp440,000.00   |
| P.    | J002 0.     | 3/10/2021             | C006                     | Atek           | Rp640,000.00   |
| P.    | J003 0.     | 3/10/2021             | C010                     | Ameng          | Rp1,050,000.00 |
| P.    | J004 04     | 4/10/2021             | C007                     | Ahuang         | Rp1,420,000.00 |
| P.    | J005 0-     | 4/10/2021             | C003                     | Ibnu           | Rp978,000.00   |
| P.    | J006 0:     | 5/10/2021             | C002                     | Wisnu          | Rp344,000.00   |
| P.    | J007 0:     | 5/10/2021             | C005                     | Sri            | Rp126,000.00   |
| P.    | J008 0      | 6/10/2021             | C004                     | Ani            | Rp3,320,000.00 |
|       |             |                       |                          |                |                |

Picture 23.

Toko J5 Sales Report Source: Processed data, 2021

#### 24. Purchase Report

Purchase reports are made with the aim of knowing the amount of the purchase price, the number of goods purchased, the type of goods purchased, the name of the supplier for the purchase of goods for a period to a certain period. The report itself may be exported to pdf format by clicking the print button at the corner.

|             | Tanggal           | 01/10/2021   |                     | (*)              |
|-------------|-------------------|--------------|---------------------|------------------|
|             | Ke Tanggal        | 31/10/2021   |                     |                  |
|             |                   | LAPORAN P    | EMBELIAN            |                  |
| 02 November | 2021              |              |                     |                  |
| No          | Tanggal Pembelian | Kode Pemasok | Nama Pemasok        | Amount           |
| PM001       | 02/10/2021        | S001         | PT Multi Sumber     | Rp12,200,000.00  |
| PM002       | 02/10/2021        | S002         | PT Indo Suskes Rawa | Rp3,112,000.00   |
| PM003       | 02/10/2021        | S003         | CV Panen Jaya       | Rp12,390,000.00  |
| PM004       | 02/10/2021        | S002         | PT Indo Suskes Rawa | Rp2,750,000.00   |
| PM005       | 03/10/2021        | S001         | PT Multi Sumber     | Rp30,500,000.00  |
| PM006       | 04/10/2021        | S001         | PT Multi Sumber     | Rp42,400,000.00  |
| PM007       | 08/10/2021        | S002         | PT Indo Suskes Rawa | Rp26,670,000.00  |
|             |                   |              | Total               | Rp130,022,000.00 |

Picture 24. Toko J5 Purchase Report Source: Processed data, 2021

#### 25. Inventory Report

26.

This report shows the remaining inventory, beginning with inventory received through purchases and ending with inventory sold. The report itself may be exported to pdf format by clicking the print button at the corner.

| ł               |               |                 |                 |               |                 | (*)              |
|-----------------|---------------|-----------------|-----------------|---------------|-----------------|------------------|
|                 |               | LAPO            | DRAN PERSI      | EDIAAN        |                 |                  |
| 02 November 202 | 1             |                 |                 |               |                 |                  |
| Kode Barang     | Nama Barang   | Pembelian (pcs) | Penjualan (pcs) | Balance (pcs) | Harga Beli (Rp) | Saldo Akhir (Rp) |
| 1001            | Kwetiau Sagu  | 2500            | 2484            | 16            | Rp4,900.00      | Rp78,400.00      |
| 1002            | Kwetiau Beras | 1800            | 1753            | 47            | Rp7,300.00      | Rp343,100.00     |
| 1003            | Ifu Mic       | 440             | 414             | 26            | Rp8,500.00      | Rp221,000.00     |
| 1004            | Terasi        | 830             | 808             | 22            | Rp45,000.00     | Rp990,000.00     |
| 1005            | Kemiri        | 657             | 616             | 41            | Rp32,000.00     | Rp1,312,000.00   |
| 1006            | Ketumbar      | 656             | 614             | 42            | Rp23,000.00     | Rp966.000.00     |
| 1007            | Tauco         | 1000            | 957             | 43            | Rp30,000.00     | Rp1,290,000.00   |

#### Picture 25.

#### Toko J5 Inventory Report Source: Processed data, 2021 Fixed Assets Depreciation Report

This report shows list of fixed assets and each depreciation schedule and monthly amount. The report itself may be exported to pdf format by clicking the print button at the corner.

| F               | Tanggal            | 01/10/2021      |                 |       |                  | (*)              |
|-----------------|--------------------|-----------------|-----------------|-------|------------------|------------------|
| Б               | Ke Tanggal         | 31/10/2021      |                 |       |                  |                  |
|                 |                    | LAPORA          | N PENYUSU       | TAN   |                  |                  |
| 02 November 202 | 21                 |                 |                 |       |                  |                  |
| Kode Aset       | Nama Aset          | Tahun Perolehan | Harga Perolehan | Umur  | Penyusutan/Tahun | Penyusutan/Bulan |
| SA01            | Meja               | 2015            | Rp5,000,000     | 20    | Rp250,000.00     | Rp20,833.33      |
| SA02            | Kursi              | 2015            | Rp3,000,000     | 20    | Rp150,000.00     | Rp12,500.00      |
| SA03            | Alat Press Plastik | 2016            | Rp500,000       | 5     | Rp100,000.00     | Rp8,333.33       |
| SA04            | Motor              | 2017            | Rp20,000,000    | 20    | Rp1,000,000.00   | Rp83,333.33      |
| SA05            | Alat Press Plastik | 2021            | Rp600,000       | 5     | Rp120,000.00     | Rp10,000.00      |
|                 |                    |                 |                 | Total | Rp1,620,000.00   | Rp135,000.00     |

Picture 26.

Toko J5 Fixed Assets Depreciation Report Source: Processed data, 2021

## (3) Outcome strengths and weaknesses

The inventory supply was accurately controlled after employing a computerbased method devised by the author for the Toko J5 owner. There are no longer any stock supply issues, such as concern over running out of goods when a customer inquires. The Toko J5's operational activities run more smoothly as a result of thorough recordkeeping. The financial reports that arise are also highly useful for business owners in monitoring the store's status. Furthermore, the company's financial statements may be displayed more efficiently and in a timely way thanks to the start and finish dates that are necessary in the report menu. As a consequence, the report may be useful in assisting business owners in making the best decisions for long-term success. However, the result or accounting recording system's capabilities are limited, only providing components that fit the needs of today's users. If the user has to complete transactions that need features and modules that aren't currently available, the user will need to be trained or supported by more experienced users.

## Conclusion

Toko J5 lack sufficient accounting records or books to establish the financial health of their firm over time. Toko J5 has not yet differentiated between personal

and business cash. All buy and sell transactions are only checked or examined using notes, although this is always the case when a note is misplaced. This strategy is regarded to be highly manual or conventional, making it inefficient for maintaining company continuity.

The use of accounting books in conjunction with an accounting information system designed to make it easier for Toko J5 to determine the true financial state of the company. Furthermore, the financial reports provided by the system serve as an assessment of company performance, forming the foundation for the Toko J5 growth and progress. The design of this system is anticipated to assist Toko J5 in applying proper accounting, making every day operating operations easier for Toko J5.

## **Bibliography**

- Hanafi, M. M., & Halim, A. (2018). *Analisis Laporan Keuangan* (Ed. 5, Cet). UPP STIM YPKN.
- Indriantoro, N., & Supomo. (2015). *Metodologi Penelitian Bisnis untuk Akuntansi dan Manajemen*. BPFE.
- Suwendra, I. W. (2018). Metodologi Penelitian Kualitatif dalam Ilmu Sosial, Pendidikan, Kebudayaan, dan Keagamaan. In *NilaCakra Publishing House, Bandung*. yusuf.staff.ub.ac.id/files/2012/11/Jurnal-Penelitian-Kualitatif.pdf